## TIMELINK.

## Updating the TimeLink Employee Master Data

When to use: To update the TimeLink Employee Master Data Screen

This is required when an employee has a new job, work center, org unit etc.

| SAP R/3 Menu Path                             | Human Resources >> Personnel Management >> Administration >><br>HR Master Data >> Maintain |  |  |  |
|-----------------------------------------------|--------------------------------------------------------------------------------------------|--|--|--|
| Infotype 9132 – TimeLink Employee Master Data |                                                                                            |  |  |  |
|                                               | Click the <b>Overview</b> icon 🚨 and select the most current record                        |  |  |  |
|                                               | Select the <b>Copy</b> icon                                                                |  |  |  |
| Start                                         | Enter the effective date of the change ( <b>must be entered</b> )                          |  |  |  |

## Replace the fields of the following screen with the updated information:

| Cicate        | TIMELIIK                | Linpioy | ee master  | a Dala (9132)                               |  |  |
|---------------|-------------------------|---------|------------|---------------------------------------------|--|--|
| 0             |                         |         | ● @ @   □  | - H H - 41 41 41 41 41 - 42 - 43 - <b>3</b> |  |  |
| Create        | <b>TimeLink</b>         | Employ  | ee Master  | er Data (9132)                              |  |  |
|               | Communicatio            | n       |            |                                             |  |  |
| Personnel No. |                         |         | Ms         |                                             |  |  |
| Pers.area     | Non Appo                | inted   | Subarea    |                                             |  |  |
| Employment    | Active                  |         | EE subgrp  | Hourly                                      |  |  |
| Start         | r<br>S                  | to      | 31.12.9999 | 9                                           |  |  |
|               |                         |         |            |                                             |  |  |
| Employee ide  | Employee identification |         |            |                                             |  |  |
| Barcode       |                         |         |            |                                             |  |  |
|               |                         |         |            |                                             |  |  |
| Work center   |                         |         |            |                                             |  |  |
| Org. Unit     |                         |         |            |                                             |  |  |
| Work Centre   | 9                       |         |            |                                             |  |  |
|               |                         |         |            |                                             |  |  |
| Miscellaneou  | s                       |         |            |                                             |  |  |
| Job           |                         |         |            |                                             |  |  |
| Lunch         |                         |         |            |                                             |  |  |
| Grade         |                         |         |            |                                             |  |  |
| Resource Ty   | /pe                     |         |            |                                             |  |  |
| Resource Su   | ів Туре                 |         |            |                                             |  |  |
| Holiday Cale  | ndar Code               |         |            |                                             |  |  |
| Device Grou   | р                       |         |            |                                             |  |  |
| LAP Code      |                         |         |            |                                             |  |  |
| ESS Role      |                         |         |            |                                             |  |  |
| Administr     | ator                    |         |            |                                             |  |  |

## **Complete the required fields listed below:**

| Barcode                  | This is the number on the employee's "T" Card<br>No need to update – already there from previous record                       |  |  |  |
|--------------------------|----------------------------------------------------------------------------------------------------|--|--|--|
| Org. Unit                | Enter the Org. Unit to which the employee will be attached (if applicable)                                                    |  |  |  |
| Work Centre              | Enter or choose from the drop down menu the <b>Primary work center</b> to which the employee will be attached (if applicable) |  |  |  |
| Job                      | Enter or choose from the drop down menu the <b>Primary job</b> to which the employee will be attached (if applicable)         |  |  |  |
| Lunch                    | Enter or choose from the drop down menu the <b>scheduled lunch</b> (if applicable)                                            |  |  |  |
| Grade                    | Choose from the drop down menu the <b>Grade</b> (rate of pay - if applicable)                                                 |  |  |  |
| Resource Type            | Choose from the drop down menu the Resource Type (if applicable)                                                              |  |  |  |
| Resource Sub Type        | rce Sub Type Choose from the drop down menu the Resource Sub Type (if applicable)                                             |  |  |  |
| Holiday Calendar<br>Code | Choose from the drop down menu the Holiday Calendar Code (if applicable)                                                      |  |  |  |
| Device Group             | Choose your Device group from the drop down menu (if applicable)                                                              |  |  |  |
| LAP Code                 | Choose from the drop down menu the LAP (this is the Cost Centre based on the work center (if applicable)                      |  |  |  |
| ESS Role                 | Choose from the drop down menu                                                                                                |  |  |  |
|                          | Click on Save 📙                                                                                                    |  |  |  |

**Note:** When this is completed, please send an EMD request to HRIS. For instructions on EMD requests, refer to the *Employee Master Data Request Process* document.

EMDs with future dates will not be processed – i.e. the request date should not be a future date.